| ETTORI Bastien   | BTS SIO 2 <sup>ème</sup> année |
|------------------|--------------------------------|
| 04 décembre 2015 | Année scolaire : 2015/2016     |
| Option : SISR    | Version 1.0                    |

# **ARCHITECTURE WIFI DISTRIBUEE CISCO**

# **SOMMAIRE** :

| I)   | Objectif                         | 2   |
|------|----------------------------------|-----|
| II)  | Prérequis                        | 2   |
| III) | Définitions                      | 2   |
| IV)  | Mise en place du WIFI distribuée | 3-8 |
| a)   | Configurations des interfaces    | 3   |
| b)   | Configuration de la borne WIFI   | 3-8 |
| V)   | Conclusion                       | 8   |

| ETTORI Bastien   | BTS SIO 2 <sup>ème</sup> année |
|------------------|--------------------------------|
| 04 décembre 2015 | Année scolaire : 2015/2016     |
| Option : SISR    | Version 1.0                    |

## I) <u>Objectif</u>

Dans cette procédure, nous allons voir comment mettre en place un réseau **WIFI** sur une borne **WIFI** sur **Cisco**.

#### II) <u>Prérequis</u>

Pour mettre en place cette procédure, nous avons besoin des éléments suivants :

| Matériel<br>Cisco                     | Nombre de<br>postes | SE poste client | Nom<br>borne<br>WIFI | Nom du<br>réseau<br>WIFI | Adresse IP<br>borne WIFI |
|---------------------------------------|---------------------|-----------------|----------------------|--------------------------|--------------------------|
| 1 borne WIFI<br>Cisco Aironet<br>1200 | 1                   | Windows 10      | ар                   | bastien                  | 192.168.1.108            |

## III) <u>Définitions</u>

- Un réseau WIFI est un réseau non filaire qui permet d'attribuer comme un serveur DHCP une configuration TCP/IP automatique sur une (ou plusieurs) machine(s) clientes afin qu'elles puissent communiquer entre elles. Il permet également de connecter les téléphones portables tels que les smartphones pour se connecter sur Internet.
- Une clé **WEP** (**W**ired Equivalent **P**rivacy) est un mot de passe échangé entre un appareil sans fil et un routeur, sur les routeurs qui utilisent la sécurité **WEP**. Donc, cela permet de sécuriser les réseaux sans fil de type **WIFI**.
- Le SSID (Service Set IDentifier) représente le nom d'un réseau sans fil selon la norme IEEE 802.11. Il permet d'identifier la connexion d'un ensemble de périphériques à un point d'accès non filaire ainsi que la connexion directe entre ces périphériques.
- Une clé **WPA** (**WIFI P**rotected **A**ccess) est une solution pour la sécurisation de réseau **WIFI** pour éviter les problèmes du **WEP**.
- Le protocole **TKIP** (**T**emporary **K**ey Integrity **P**rotocol) permet de générer des clés et modifier la clé de chiffrement pour assurer la sécurité du réseau sans fil.

| ETTORI Bastien   | BTS SIO 2 <sup>ème</sup> année |
|------------------|--------------------------------|
| 04 décembre 2015 | Année scolaire : 2015/2016     |
| Option : SISR    | Version 1.0                    |

#### IV) Mise en place du WIFI distribuée

Tout d'abord, nous devons configurer plusieurs interfaces de la borne WIFI :

- a) Configurations des interfaces
- D'abord, l'interface BVI1 représente l'adresse IP de la borne WIFI :

```
ap#conf t
Enter configuration commands, one per line. End with
ap(config)#in
ap(config)#interface BV
ap(config)#interface BVI1
ap(config-if)#ip add
ap(config-if)#ip address 192.168.1.108 255.255.255.0
ap(config-if)#no
ap(config-if)#no sh
ap(config-if)#no sh
ap(config-if)#no shutdown
ap(config-if)#
```

- Ensuite, l'interface dot11Radio0 représente l'adresse IP de l'interface Radio :

```
ap(config)#interface dot11Radio0
ap(config-if)#ip add
ap(config-if)#ip address 192.168.1.109 255.255.255.0
ap(config-if)#no sh
ap(config-if)#no shu
ap(config-if)#no shutdown
ap(config-if)#
*Mar 1 05:39:18.394: %LINK-5-CHANGED: Interface Dot11Ra
*Mar 1 05:39:18.394: %DOT11-4-NO_SSID_OR_NO_VLAN: No SS
```

- Puis, l'interface fastEthernet0 représente l'adresse IP de l'interface Ethernet :

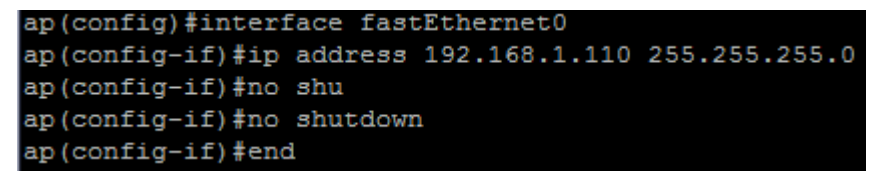

- b) Configuration de la borne WIFI
- Ensuite, pour accéder à l'interface Web de la borne, nous devons taper dans l'URL d'un navigateur Web : <u>http://192.168.1.108</u> :
  - o Nom utilisateur : sio2a
  - o MDP : Cisco

| ETTORI Bastien   | BTS SIO 2 <sup>ème</sup> année |
|------------------|--------------------------------|
| 04 décembre 2015 | Année scolaire : 2015/2016     |
| Option : SISR    | Version 1.0                    |

| thentification r | equise                                                                                                    |
|------------------|----------------------------------------------------------------------------------------------------|
| ?                | Le site http://192.168.1.108 demande un nom d'utilisateur et un mot de passe. Le site indique :<br>« level_15_access » |
| Utilisateur :    | sio2a                                                                                                    |
| Mot de passe :   | •••••                                                                                                    |

#### Ensuite, nous nous connectons et nous accédons à l'onglet « HOME » par défaut :

| ahaha             | Cisco Aironet 1200 Series Access Point |                |                   |
|-------------------|----------------------------------------|----------------|-------------------|
| CISCO             |                                        |                |                   |
|                   |                                        |                |                   |
| HOME              | Hostname ap                            |                |                   |
| EXPRESS SET-UP    |                                        |                |                   |
| EXPRESS SECURITY  | Home: Summary Status                   |                |                   |
| NETWORK MAP       |                                        |                |                   |
| ASSOCIATION       | Association                            |                |                   |
| INETWORK          | Clients: 0 Infrastructure clients: 0   |                |                   |
| SECURITY          | Network Identity                       |                |                   |
| WIRELESS SERVICES | IP Address 192.168.1.108               |                |                   |
| SYSTEM SOFTWARE   | MAC Address 0012.d940.e435             |                |                   |
| EVENTLOG          | Network Interfaces                     |                |                   |
|                   | Interface                              | MAC Address    | Transmission Rate |
|                   | 1 FastEthernet                         | 0012.d940.e435 | 100Mb/s           |
|                   | 1 Radio0-802.11G                       | 0013.194f.ec10 | 54.0Mb/s          |

Nous constatons que l'adresse IP a bien été attribuée.

-

- Ensuite, nous devons aller dans l'onglet « **EXPRESS SET-UP** » et saisir la configuration **TCP/IP** de la borne :

| ETTORI Bastien   | BTS SIO 2 <sup>ème</sup> année |
|------------------|--------------------------------|
| 04 décembre 2015 | Année scolaire : 2015/2016     |
| Option : SISR    | Version 1.0                    |

# cisco

# **Cisco Aironet 1200 Series Access Point**

| HOME              | Hostname ap                    |                      |
|-------------------|--------------------------------|----------------------|
| EXPRESS SET-UP    |                                |                      |
| EXPRESS SECURITY  | Express Set-Up                 |                      |
| NETWORK MAP       |                                |                      |
| ASSOCIATION       | Host Name:                     | ap                   |
| NETWORK           |                                |                      |
| INTERFACES        | MAC Address:                   | 0012.d940.e435       |
| SECURITY          |                                |                      |
| SERVICES          |                                |                      |
| WIRELESS SERVICES | Configuration Server Protocol: | DHCP Static IP       |
| SYSTEM SOFTWARE   | ID Addross:                    | 102 169 1 109        |
| EVENT LOG         | IF Address.                    | 192.108.1.108        |
|                   | IP Subnet Mask:                | 255.255.255.0        |
|                   |                                |                      |
|                   | Default Gateway:               | 192.168.1.254        |
|                   |                                |                      |
|                   |                                |                      |
|                   | SNMP Community:                | defaultCommunity     |
|                   |                                | Read-Only Read-Write |

- Puis, nous validons en cliquant sur « Apply » :

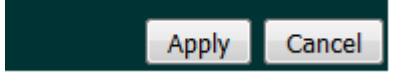

- Ensuite, nous donnons le nom SSID et nous attribuons une clé statique WEP :

| HOME                                                          | Hostname ap    |              | ap uptime i                          |
|---------------------------------------------------------------|----------------|--------------|--------------------------------------|
| EXPRESS SET-UP<br>EXPRESS SECURITY                            | Express Sect   | ırity Set-Up |                                      |
| ASSOCIATION                                                   | SSID Configu   | iration      |                                      |
| NETWORK<br>INTERFACES<br>SECURITY                             | 1. SSID        | bastien      | Broadcast SSID in Beacon             |
| SERVICES<br>WIRELESS SERVICES<br>SYSTEM SOFTWARE<br>EVENT LOG | 2. VLAN        | No VLAN      | Enable VLAN ID: (1-4094) Native VLAN |
| 3. Security                                                   |                |              |                                      |
|                                                               | 0 <u>No Se</u> | ecurity      |                                      |
|                                                               | Static         | : WEP Key    |                                      |
|                                                               |                |              | Key 1 ▼                              |

- Puis, nous validons en cliquant sur « Apply » :

| ETTORI Bastien   | BTS SIO 2 <sup>ème</sup> année |
|------------------|--------------------------------|
| 04 décembre 2015 | Année scolaire : 2015/2016     |
| Option : SISR    | Version 1.0                    |

| Apply | Cancel |
|-------|--------|
|-------|--------|

- Ensuite, nous allons dans l'onglet « SECURITY / SSID Manager », nous sélectionnons le réseau WIFI « bastien » et nous cochons l'interface Radio « Radio0-802.11G » :

| HOME                    | Hostname ap                           |                               | ap upti                 |  |
|-------------------------|---------------------------------------|-------------------------------|-------------------------|--|
| EXPRESS SET-UP          |                                       |                               |                         |  |
| EXPRESS SECURITY        | Security: Global SSID Manager         | Security: Global SSID Manager |                         |  |
| NETWORK MAP +           |                                       |                               |                         |  |
| ASSOCIATION +           | SSID Properties                       |                               |                         |  |
| NETWORK<br>INTERFACES + | Current SSID List                     |                               |                         |  |
| SECURITY                | < NEW >                               | SSID:                         | bastien                 |  |
| Admin Access            | bastien                               |                               |                         |  |
| Encryption Manager      |                                       | VLAN:                         | < NONE > ▼ Define VLANs |  |
| SSID Manager            |                                       |                               | Backup 1:               |  |
| Server Manager          |                                       |                               | Backup 2:               |  |
| Local RADIUS Server     | · · · · · · · · · · · · · · · · · · · |                               | Backup 3:               |  |
| Advanced Security       |                                       | Interface                     |                         |  |
| SERVICES +              |                                       | interface.                    | Radio0-802.11G          |  |
| WIRELESS SERVICES +     |                                       | Network ID:                   | (0-4096)                |  |
| SYSTEM SOFTWARE +       |                                       |                               |                         |  |
| EVENT LOG +             |                                       |                               |                         |  |
|                         | Delete                                |                               |                         |  |

- Ensuite, dans la partie « **Multiple SSID** », nous cochons la case « **Set SSID** » et nous validons en cliquant sur « **Apply** » :

| Multiple BSSID Beacon Settings                |              |
|-----------------------------------------------|--------------|
| Multiple BSSID Beacon                         |              |
| ✓ Set SSID as Guest Mode                      |              |
| Set Data Beacon Rate (DTIM): DISABLED (1-100) |              |
|                                               | Apply Cancel |

 Puis, dans la partie « Guest Mode/Infrastructure SSID », nous laissons la case cochée par défaut « Set SSID » car il n'existe qu'un seul réseau, nous choisissons notre réseau pour le mode SSID et nous validons en cliquant sur « Apply » :

| Guest Mode/Infrastructure SSID Settings |                             |                                                        |              |
|-----------------------------------------|-----------------------------|--------------------------------------------------------|--------------|
|                                         |                             |                                                        |              |
| Set Beacon Mode:                        | Single BSSID                | Set Single Guest Mode SSID: bastien 🔻                  |              |
|                                         | Multiple BSSID              |                                                        |              |
| Set Infrastructure SSID                 | <pre>&lt; NONE &gt; •</pre> | Force Infrastructure Devices to associate only to this | SSID         |
|                                         |                             |                                                        |              |
|                                         |                             |                                                        | Apply Cancel |

| ETTORI Bastien   | BTS SIO 2 <sup>ème</sup> année |
|------------------|--------------------------------|
| 04 décembre 2015 | Année scolaire : 2015/2016     |
| Option : SISR    | Version 1.0                    |

Ensuite, nous nous rendons dans l'onglet « SECURITY / Encryption Manager », dans la case « WEP Encryption », nous choisissons l'option « Mandatory » et dans la case « Cipher », nous choisissons l'option « TKIP » :

| SECURITY            |                |                                |            |
|---------------------|----------------|--------------------------------|------------|
| Admin Access        |                |                                |            |
| Encryption Manager  | WEP Encryption | Mandatory <b>•</b>             |            |
| SSID Manager        |                | Cisco Compliant TKIP Features: | Enable Mes |
| Server Manager      |                |                                |            |
| Local RADIUS Server |                |                                | Enable Per |
| Advanced Security   | Cipher         | TKIP                           |            |
| SERVICES +          | -              |                                |            |
|                     |                |                                |            |

- Puis, nous validons en cliquant sur « Apply » :

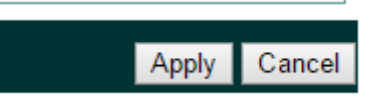

 Ensuite, nous retournons dans l'onglet « SECURITY / SSID Manager », nous sélectionnons l'option « Mandatory », nous cochons « WPA » et nous saisissons une clé WPA :

**Client Authenticated Key Management** 

|   | Key Management:             | Mandatory <b>T</b>            | ССКМ | ✓ WPA               |
|---|-----------------------------|-------------------------------|------|---------------------|
|   | WPA Pre-shared Key:         | •••••                         |      | ASCII O Hexadecimal |
| - | Puis, nous cliquons sur « A | <b>Apply</b> » pour valider : |      |                     |
|   |                             | Apply Cancel                  |      |                     |

- Et, nous vérifions si dans l'infrastructure du **SSID**, nous avons bien sélectionné notre réseau et nous cliquons sur « **Apply** » pour valider :

| Guest Mode/Infrastructure SSID Settings |                |                                                             |  |
|-----------------------------------------|----------------|-------------------------------------------------------------|--|
|                                         |                |                                                             |  |
| Set Beacon Mode:                        | Single BSSID   | Set Single Guest Mode SSID: bastien 🔻                       |  |
|                                         | Multiple BSSID |                                                             |  |
| Set Infrastructure SSID:                | < NONE > • F   | Force Infrastructure Devices to associate only to this SSID |  |
|                                         |                |                                                             |  |

Apply Cancel

| ETTORI Bastien   | BTS SIO 2 <sup>ème</sup> année |
|------------------|--------------------------------|
| 04 décembre 2015 | Année scolaire : 2015/2016     |
| Option : SISR    | Version 1.0                    |

- Enfin, pour vérifier si notre réseau apparaît, nous allons dans les paramètres réseau pour voir notre réseau :

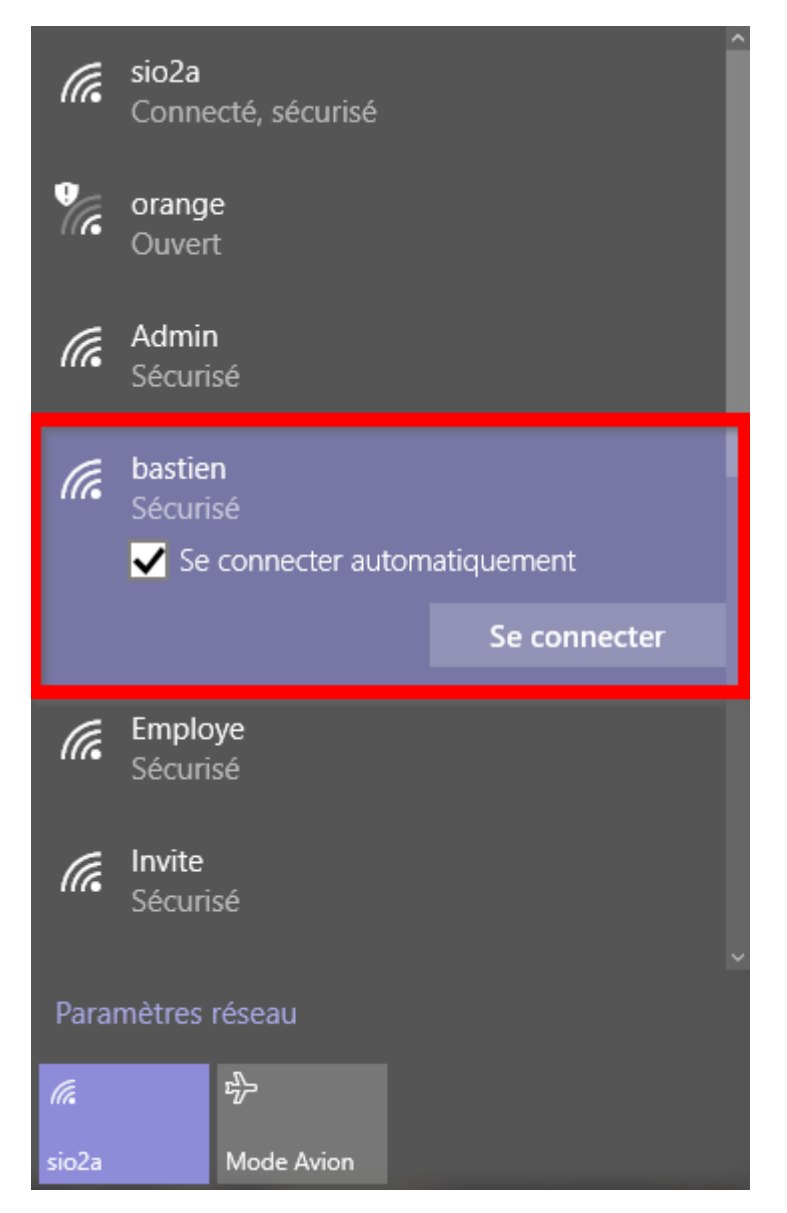

Donc, notre réseau est bien visible sur le réseau.

## V) <u>Conclusion</u>

En conclusion, nous pouvons dire que notre réseau **WIFI** est opérationnel pour que tous les utilisateurs qui se situent à proximité puissent s'y connecter. Donc, ils peuvent se connecter sur Internet via leurs smartphones et leurs ordinateurs.